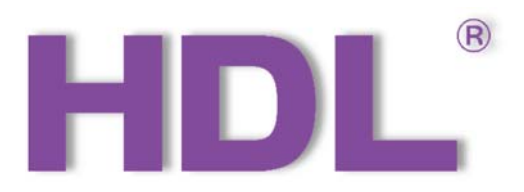

# KNX M/RS485MNI.1 KNX-RS485 Interface Mini User Manual

Version: V1.0.0

Release Date: 2021/12/28

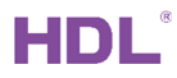

# Content

| 1. Overview  | /                                                  | 1  |
|--------------|----------------------------------------------------|----|
| 1.1.         | General Information                                | 1  |
| 1.1.1.       | Description                                        | 1  |
| 1.1.2.       | Function                                           | 1  |
| 1.1.3.       | Important Notes                                    | 2  |
| 1.1.4.       | Product Information                                | 2  |
| 2. Configura | ations                                             | 3  |
| 2.1.         | Import Device                                      | 3  |
| 2.2.         | Serial Port Configuration                          | 4  |
| 2.3.         | Function Selection                                 | 6  |
| 2.4.         | Object Settings & Example Description of Work Mode | 7  |
| 2.4.1.       | RS<->KNX: Object 1(n)                              | 7  |
| 2.4.2.       | Work mode                                          | 8  |
| 2.5.         | Sequence Control                                   | 15 |
| 3. Downloa   | d Data                                             |    |
| 3.1          | Interface Setting                                  | 16 |
| 3.2          | Download Data                                      | 16 |
|              |                                                    |    |

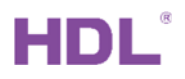

# **Copyright Notice**

Our company has all intellectual property rights to this document and its contents. Without the written authorization of the company, it is forbidden to copy or distribute to a third party. In case of infringement of intellectual property rights such as the company's copyright, the company will investigate its legal liability according to law.

Due to product version upgrade or other reasons, the contents of this document will be updated from time to time. Unless otherwise agreed, this document is only used as a guide, and all statements, information and suggestions in this document do not constitute any express or implied warranty.

GZ HDL Technology Co., Ltd

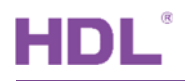

# **Modification Record**

This record accumulates instructions for each document update. The latest version of the document contains updates from all previous document versions.

| Num | Version | Modification Content   | Date       |
|-----|---------|------------------------|------------|
| 1   | V1.0.0  | First official release | 2021/12/28 |
|     |         |                        |            |
|     |         |                        |            |
|     |         |                        |            |
|     |         |                        |            |

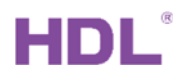

# 1. Overview

# **1.1. General Information**

### 1.1.1. Description

KNX-RS485 Interface Mini (See Figure 1-2) is a small module that used for bidirectional data exchange between KNX and RS485. Accordingly, the module has two interfaces, RS485 and KNX. Its small size makes it easy to install and greatly increases space utilization.

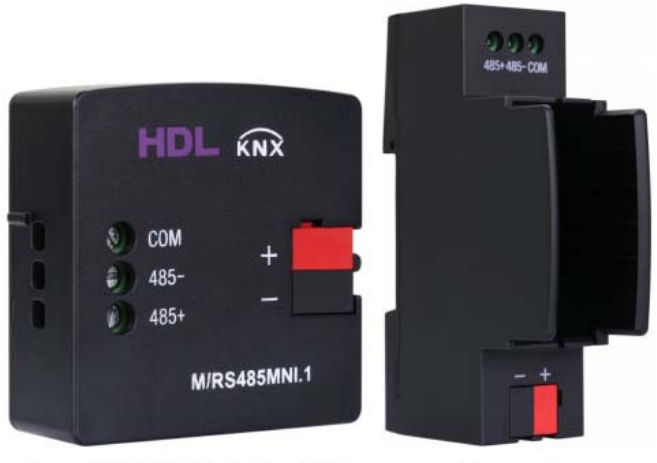

Figure 1. KNX-RS485 Interface Mini

#### Figure 2. Base

### 1.1.2. Function

- 3 working modes: String mode, Hexadecimal mode, Data mode
- Baud rates: 1200, 2400, 4800, 9600, 19200, 38400, 57600, 115200bps. Users can choose baud rates according to their requirements.
- Gateway between KNX and RS485: RS485 (string mode or hexadecimal mode, data mode) <-> KNX/EIB.
- Supports up to 200 control targets
- Up to 200 characters for each target (varies from different targets)
- 24 sequences supported

# HDL

### 1.1.3. Important Notes

- Installation Distribution box
- Programming The device is compliant with the KNX standard and the parameters are set by the Engineering Tool Software (ETS).
- KNX Bus voltage 21~30V DC, no AC power supply allowed

# 1.1.4. Product Information

• Dimensions & Components

Dimensions of KNX-RS485 Interface Mini - See Figure 3 - 4

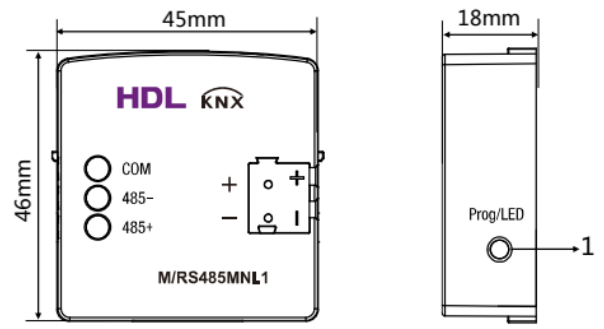

Figure 3. Dimensions - Front View Figure 4. Dimensions - Side View

KNX-RS485 Interface Mini

Dimensions of Base - See Figure 5 – 6

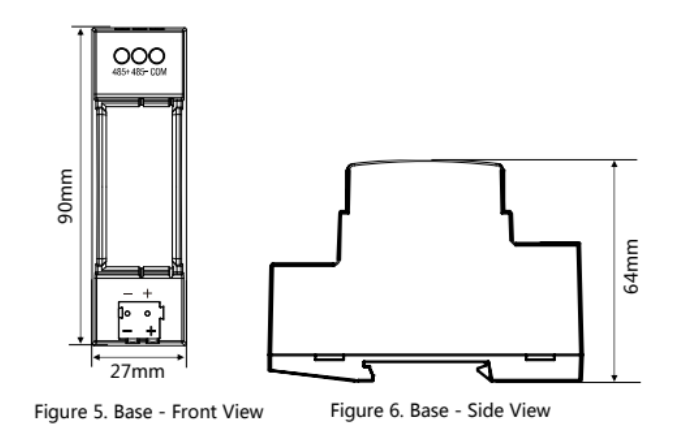

#### Wiring - See Figure 7

#### 1. Programming button / LED indicator

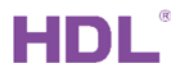

The red LED indicator indicates programming mode.

When the module is running normally, the indicator is green and flashing once for 1s.

- 2. RS485 connector
- 3. KNX interface

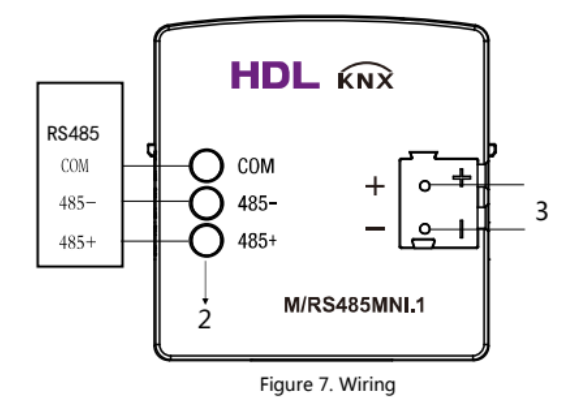

# 2. Configurations

# 2.1. Import Device

Add device/database before program it.

(1) Create project in ETS5, if you have project, ignore it. Select three level group address

style when create project.

| ETS5™ - RS485MNI<br>ETS Edit Workplace Commis | sioning Diagnostics Apps W     | lindow  |                                                                                                    | - 0 ×                                                                                                    |
|-----------------------------------------------|--------------------------------|---------|----------------------------------------------------------------------------------------------------|----------------------------------------------------------------------------------------------------|
| Overview Bus                                  | Catalogs Settings              |         |                                                                                                    | KNX                                                                                                    |
| Projects Archive ETS In                       | side                           |         | KNX News                                                                                                    | New KNX Products                                                                                         |
| + 🗶 🛓                                         |                                | Search  | KNXperience 2021 Show Preview: THE event of the<br>year for smart homes and buildings                                                                                | KNX flush-mounted actuators<br>Albrecht Jung GmbH & Co. KG (Germany)                                     |
|                                               | Last Modified 🔻                | Status  | 2021/9/17                                                                                                    |                                                                                                    |
| Create New Project                            | 2021/10/11 10:29               | Editing | missed KNX event of the year, KNXperience, and                                                                                                    | JUNG                                                                                                    |
| Name                                          | 2021/10/8 15:52                | Unknown | <ul> <li>gives some insider info on what visitors can expect<br/>and what the highlights will be.</li> </ul>                                                         |                                                                                                    |
| RS485MNI                                      | 2021/10/8 10:08                | Unknown | Held for the first time last year, KNXperience was                                                                                                    | 10                                                                                                    |
| Backbone                                      | 2021/9/30 11:19                | Editing | created by KNX Association in response to<br>pandemic restrictions and the cancellation of the                                                                       |                                                                                                    |
| ₩ <b>•</b>                                    | 2021/9/28 20-33                | Editing | Light +Building trade show normally held by                                                                                                    |                                                                                                    |
| Create Line 1.1                               | 2021/9/20 20:33                | Editing | community and other professionals involved with                                                                                                    | JUNG presents a new generation of KNX actuators                                                          |
| TP •                                          | 2021/9/27 10:50                | Editing | considered so successful that KNX Association is                                                                                                    | Dimming actuator, switch- and blinds actuator and                                                        |
| Group Address Stule                           | 2021/9/24 15:44                | Editing | <ul> <li>holding a second event, KNXperience 2021, online</li> <li>from 28 - 30 September. This not-to-be-missed</li> </ul>                                          | switch actuator 1-gang handle KNX Secure,<br>receive firmware updates via the ETS Service app,           |
| Group Address Skyle                           | r Actuator(V1. 2021/9/22 16:02 | Unknown | event is open to all, whether a KNX professional or<br>not, and will feature top-class speakers and the                                                              | have an addition-al binary input and thus allow<br>additional connection possibilities such as new       |
|                                               | 2021/9/15 16:14                | Editing | latest technological developments in the world of                                                                                                    | external temperature sensors (NTC), Leakage or                                                           |
| Three Level                                   | .0 2021/9/14 11:38             | Unknown | energy efficiency.                                                                                                    | fully-fledged logic module that now offers                                                               |
|                                               | 2021/9/10 16:03                | Editing | **The Event**<br>KNXperience 2021 will be held as a purely online                                                                                                    | significantly more connections and possibili-ties.<br>Additionally, the latest generation, flush-mounted |
| Create Project Cancel                         | 2021/9/9 19:27                 | Editing | event in German and English. It will entail an<br>online expo (trade show) area with booths from                                                                     | actuators have a smaller size.                                                                           |
| DLP 1.1+FCU 2.0 FH A                          | 2021/9/8 17:26                 | Editing | KNX Association, KNX Members and KNX Training<br>Centres: plus a three-day conference programme                                                                      |                                                                                                    |
| 美院南山路                                         | 2021/9/2 11:20                 | Editing | <ul> <li>For some added fun and excitement, there will be<br/>lots of games and lotteries every day, with<br/>fabulaus prize to be won According to Casto</li> </ul> | Certified KNX Products<br>See a list of all certified KNX products here.                                 |

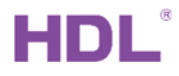

(2) Refer to the device version from the label, select Catalog, drag the database to current

Line. According to the label of device, you can ask HDL technical support for corresponding database.

|           |                                                                                                    |                                                                                                    |                                                                                                    |                                                                                                    |                                                                                                    |                                                                                                    |                                                                                                    | ^                                                                                                    |                                                                                                    | ×                                                                                                    |  |  |  |
|-----------|----------------------------------------------------------------------------------------------------|----------------------------------------------------------------------------------------------------|----------------------------------------------------------------------------------------------------|----------------------------------------------------------------------------------------------------|----------------------------------------------------------------------------------------------------|----------------------------------------------------------------------------------------------------|----------------------------------------------------------------------------------------------------|----------------------------------------------------------------------------------------------------|----------------------------------------------------------------------------------------------------|----------------------------------------------------------------------------------------------------|--|--|--|
| 🛃 Downlo  | ad ( • )                                                                                             | 🕜 Help                                                                                             | 🤌 Highlight Changes Default Parameters Grant Cus                                                                                                    | tomer Acce                                                                                                    | ss                                                                                                    |                                                                                                    |                                                                                                    |                                                                                                    |                                                                                                    |                                                                                                    |  |  |  |
| 1.1.100 M | 1.1.100 M/RS485MNI.1 > Serial port config                                                            |                                                                                                    |                                                                                                    |                                                                                                    |                                                                                                    |                                                                                                    |                                                                                                    |                                                                                                    |                                                                                                    |                                                                                                    |  |  |  |
| Seria     | al port co                                                                                           | onfig                                                                                              | Operation delay after power on(2200s)                                                                                                    | 2                                                                                                    |                                                                                                    |                                                                                                    | ÷                                                                                                    |                                                                                                    |                                                                                                    | ^                                                                                                    |  |  |  |
| Func      | tion page                                                                                            | ,                                                                                                  | Baud rate                                                                                                    | 9600                                                                                                    |                                                                                                    |                                                                                                    | -                                                                                                    |                                                                                                    |                                                                                                    |                                                                                                    |  |  |  |
| RSs       | ->KNX-O                                                                                              | viect 1                                                                                            | Parity                                                                                                    | None                                                                                                    |                                                                                                    |                                                                                                    | *                                                                                                    |                                                                                                    |                                                                                                    |                                                                                                    |  |  |  |
|           |                                                                                                    |                                                                                                    | Data bits                                                                                                    | 8 bits                                                                                                    |                                                                                                    |                                                                                                    | -                                                                                                    |                                                                                                    |                                                                                                    |                                                                                                    |  |  |  |
| RS<-      | ->KNX:Ol                                                                                             | oject 2                                                                                            | Stop bits                                                                                                    | 1 bit                                                                                                    |                                                                                                    |                                                                                                    | -                                                                                                    |                                                                                                    |                                                                                                    |                                                                                                    |  |  |  |
| Paramet   | er /                                                                                                 | Group O                                                                                            | bjects                                                                                                    |                                                                                                    |                                                                                                    |                                                                                                    |                                                                                                    |                                                                                                    |                                                                                                    |                                                                                                    |  |  |  |
|           | $\mathbf{X}$                                                                                         |                                                                                                    |                                                                                                    |                                                                                                    |                                                                                                    |                                                                                                    |                                                                                                    | ^                                                                                                    |                                                                                                    | ×                                                                                                    |  |  |  |
| S 🖓 Do    | ownload                                                                                              |                                                                                                    | HDL > HDL-Products > fun2                                                                                                    |                                                                                                    |                                                                                                    |                                                                                                    | Search                                                                                                    |                                                                                                    |                                                                                                    | ρ                                                                                                    |  |  |  |
| ^         | Se                                                                                                   | Magufa                                                                                             | cturer Name                                                                                                    |                                                                                                    | Order Number                                                                                                    | Medi                                                                                                    | u Application                                                                                                    | Version *                                                                                                    |                                                                                                    |                                                                                                    |  |  |  |
|           | 1                                                                                                    | HDL                                                                                                | Line repeater                                                                                                    |                                                                                                    | M/LCR01                                                                                                    | TP                                                                                                    | Line repeater                                                                                                    | 1.0                                                                                                    |                                                                                                    | ^                                                                                                    |  |  |  |
|           | ÷                                                                                                    | HDL                                                                                                | M/FCHC.4.1                                                                                                    |                                                                                                    | M/FCHC 1605 F002                                                                                                    | TP                                                                                                    | FCHC Actuator(V1.0)                                                                                                    | 1.0                                                                                                    |                                                                                                    |                                                                                                    |  |  |  |
|           |                                                                                                    | HDL                                                                                                | Dry Contact 4CH Sensor                                                                                                    |                                                                                                    | M/S04 1206 S001                                                                                                    | TP                                                                                                    | Dry Contact 4CH Sensor                                                                                                    | 1.0                                                                                                    |                                                                                                    |                                                                                                    |  |  |  |
| •         | 1                                                                                                    | HDL                                                                                                | Dry Contact 8CH Sensor                                                                                                    |                                                                                                    | M/S08 1405 S003                                                                                                    | TP                                                                                                    | Dry Contact 8CH Sensor                                                                                                    | 1.0                                                                                                    |                                                                                                    |                                                                                                    |  |  |  |
|           |                                                                                                    | HDL                                                                                                | Panel Tile 6Buttons OLED Controller(V1.0)                                                                                                    |                                                                                                    | M/PTOL6 1805 P22                                                                                                    | TP                                                                                                    | Panel Tile 6Buttons OLED Controller(                                                                                                    | 1.0                                                                                                    |                                                                                                    |                                                                                                    |  |  |  |
| ion c     | <u> </u>                                                                                             | HDL                                                                                                | M/RS485MN.1                                                                                                    |                                                                                                    | M/RS485MINI1905                                                                                                    | TP                                                                                                    | KNX-RS485 Mini Interface(V1.0)                                                                                                    | 1.0                                                                                                    |                                                                                                    |                                                                                                    |  |  |  |
| SAS       | 1                                                                                                    | HDL                                                                                                | Line coupler                                                                                                    |                                                                                                    | M/LCR01                                                                                                    | TP                                                                                                    | Line coupler                                                                                                    | 1.0                                                                                                    |                                                                                                    |                                                                                                    |  |  |  |
| ~         | 1                                                                                                    | HDL                                                                                                | DALI Gateway                                                                                                    |                                                                                                    | M/DALI 1410 DL001                                                                                                    | TP                                                                                                    | DALI Gateway                                                                                                    | 1.0                                                                                                    |                                                                                                    |                                                                                                    |  |  |  |
|           | Downle     Downle     I.1.100 M     Seria     Func     RS<-     Parame      Parame      on c     SAS | Download  I.1.100 M/RS48  Serial port cc Function page RS<->KNX:Ol RS<->KNX:Ol Parameter  On c SAS | Download + Help  1.1.100 M/RS485MNI.1 =  Serial port config  Function page  RS<->KNX:Object 1  RS<->KNX:Object 2  Parameter Group O  Set Mounta  HDL HDL HDL HDL HDL HDL HDL HDL HDL HD | Download      Help     Highlight Changes Default Parameters     Grant Cus     Intro M/RS485MNI.1 > Serial port config     Geration delay after power on(2200s)     Baud rate     Parity     Data bits     Stop bits     Parameter     Group Objects     Parameter     Group Objects     Sei Manufacturer Name     HDL      HDL      HDL      HDL      Products      fun2     Sei Manufacturer Name     HDL      HDL      HDL      HDL      HDL     MrK-HCA.1     HDL     MrK-HCA.1     MrK-HCA.1     HDL     MrK-HCA.1     HDL     MrK-HCA.1     HDL     MrK-HCA. | Download • • Help • Highlight Changes Default Parameters Grant Customer Acce   1.1100 M/RS485MNI.1 > Serial port config   Serial port config   Operation delay after power on(2200s)   Party   Baud rate   9600   Parity   None   RS<->KNX:Object 1   Parameter   Group Objects   Se Manufacturer Name   HDL   HDL   Protocottat BCH Sensor   HDL   Parte Lie Gebutons OLED Controller(V1.0)   HDL   L   HDL   Data tell   Sei Manufacturer Name   HDL   HDL   Dry Contact 4CH Sensor   HDL   HDL   Parent Lie Gebutons OLED Controller(V1.0)   HDL   L   HDL   L   HDL   L   HDL   L   HDL   L   HDL   L   HDL   L   HDL   L   HDL   L   HDL   L   HDL   L   HDL   L   HDL   HDL   HDL   HDL   HDL   HDL   HDL   HDL   HDL   HDL   HDL   HDL   HDL   HDL   HDL   HDL   HDL    HDL   HDL <td>Download      Performed Parameters     Grant Customer Access      Introperformed Parameters     Grant Customer Access      Introperformed Parameters     Grant Customer Access      Introperformed Parameters     Grant Customer Access      Introperformed Parameters     Grant Customer Access      Introperformed Parameters     Grant Customer Access      Introperformed Parameters     Grant Customer Access      Introperformed Parameters     Grant Customer Access      Introperformed Parameter     Grant     Baud rate     9600     Parity     None     Parameter     Group Objects      Introperformed     HDL &gt; HDL &gt; HDL-Products &gt; fun2      Sei Magnafacturer Name     Order Number     HDL Mr/CHC4.1     HDL Mr/CHC4.1     Mr/CHC1605 F002     HDL Products 8 fun2      Order Number     MicRoi     HDL Mr/CHC4.1     Mr/CHC4.1     M</td> <td>Download Help   Highlight Changes Default Parameters   Grant Customer Access     1.100 M/RS485MNI.1 &gt; Serial port config     Serial port config     Operation delay after power on(2200s)     Function page   Baud rate   Parity   Data bits   Stop bits     1 bit     Parameter     Group Objects     Se Macufacturer Name     Order Number     MLCR01     TP   HDL   HDL   Drive Contact 4CH Sensor   MySol 1405 Scola   HDL   Drive Contact 4CH Sensor   MySol 1405 Scola   HDL   HDL   Drive Contact 4CH Sensor   MySol 1405 Scola   HDL   HDL   HDL   HDL   Parentile 68uttons OLED Controller(V1.0)   MyPTOL6 1805 P022   HDL   HDL   L   HDL   Directopler   MACR01   TP   HDL   Directopler   MACR01   TP   HDL   Data bits   Marce Coupler   MACR01   TP   HDL   Directopler   MACR01   TP   HDL   Directopler   MACR01   TP   HDL   Directopler</td> <td>Download      Highlight Changes Default Parameters Grant Customer Access    1.100 M/RS485MNI.1 &gt; Serial port config     Serial port config   Operation delay after power on(2200s)   2   Function page   Baud rate   9600   Parity   None   Parity   Data bits   8 bits   Stop bits   1 bit   Parameter Group Objects   Se Monufacturer Name   Order Number Mediu Application   M/CR01   PhDL   HDL   Uncontact 4CH Sensor   M/Sde Minis Interface(Y10)   HDL   Parent Coopler   Sensor   HDL   Parent Coopler   Sensor   Productor   M/CR01   HDL   Parent Coopler   Sensor   HDL   Parent Coopler   Mice Contact 4CH Sensor M/Sde Minis Interface(Y10) M/REdeSiministre OLED Controller(V1.0) M/PEdeSiministre Trafface(Y10) M/REdeSiministre Trafface(Y10) M/REdeSiministre Trafface(Y10) M/REdeSiministre Trafface(Y10) M/REdeSiministre Trafface(Y10) M/REdeSiministor HDL DAUL Gateway M/DAUL 1410 DL001 TP DAUL Gateway</td> <td>Download * @ Help * Highlight Changes Default Parameters Grant Customer Access              1.1.100 M/RS485MNI.1 &gt; Serial port config           Serial port config       Operation delay after power on(2.200s)         Punction page       Baud rate       9600       •         Parity       None       •         Bsc-&gt;KNKCObject 1       Data bits       B bits       •         Parameter       Group Objects       •       •         Parameter       Group Objects       Search       •            <ul> <li>Moufacturer</li> <li>Name</li> <li>NMCR01</li> <li>P Line repeater</li> <li>MLCK 100</li> <li>P DU</li> <li>HDL</li> <li>Une repeater</li> <li>MCR100</li> <li>P Dy Contact 4CH Sensor</li> <li>MS04 105 S003</li> <li>P Dry Contact 4CH Sensor</li> <li>MS04 105 S003</li> <li>P Dry Contact 4CH Sensor</li> <li>MS04 105 S003</li> <li>P Dry Contact 4CH Sensor</li> <li>MRX485MM11</li> <li>MRX485MM11</li> <li>MRX485MM11005 IP</li> <li>P Annet the 6Buttons OLED Controller(V1.0)</li> <li>MPC 105 1805 P22 IP</li> <li>P Panel The 6Buttons OLED Controller(V1.0)</li> <li>MPC 105 1805 P22 IP</li> <li>P Panel The 6Buttons OLED Controller(V1.0)</li> <li>MPC 405 MIN 1 Metrace(V1.0)</li> <li>MPC 405 MIN 1 Metrace(V1.0)</li> <li>MDL MRX485MM1 Metracouper</li> <li>MDL MRX485MM1 Metrace(V1.0)</li></ul></td> <td>Download         Image: Provide a field Planameters         Grant Customer Access           1.100 M/RS485MNI.1 &gt; Serial port config         Operation delay after power on(2.200s)         2         2           Function page         Baud rate         9600         2           Parity         None         2         2           Data bits         B bits         2         2           Stop bits         1 bit         2         2           Parameter         Group Objects         2         2           Parameter         Group Objects         2         2           Image: Provide a field provide a field prov</td> | Download      Performed Parameters     Grant Customer Access      Introperformed Parameters     Grant Customer Access      Introperformed Parameters     Grant Customer Access      Introperformed Parameters     Grant Customer Access      Introperformed Parameters     Grant Customer Access      Introperformed Parameters     Grant Customer Access      Introperformed Parameters     Grant Customer Access      Introperformed Parameters     Grant Customer Access      Introperformed Parameter     Grant     Baud rate     9600     Parity     None     Parameter     Group Objects      Introperformed     HDL > HDL > HDL-Products > fun2      Sei Magnafacturer Name     Order Number     HDL Mr/CHC4.1     HDL Mr/CHC4.1     Mr/CHC1605 F002     HDL Products 8 fun2      Order Number     MicRoi     HDL Mr/CHC4.1     Mr/CHC4.1     M | Download Help   Highlight Changes Default Parameters   Grant Customer Access     1.100 M/RS485MNI.1 > Serial port config     Serial port config     Operation delay after power on(2200s)     Function page   Baud rate   Parity   Data bits   Stop bits     1 bit     Parameter     Group Objects     Se Macufacturer Name     Order Number     MLCR01     TP   HDL   HDL   Drive Contact 4CH Sensor   MySol 1405 Scola   HDL   Drive Contact 4CH Sensor   MySol 1405 Scola   HDL   HDL   Drive Contact 4CH Sensor   MySol 1405 Scola   HDL   HDL   HDL   HDL   Parentile 68uttons OLED Controller(V1.0)   MyPTOL6 1805 P022   HDL   HDL   L   HDL   Directopler   MACR01   TP   HDL   Directopler   MACR01   TP   HDL   Data bits   Marce Coupler   MACR01   TP   HDL   Directopler   MACR01   TP   HDL   Directopler   MACR01   TP   HDL   Directopler | Download      Highlight Changes Default Parameters Grant Customer Access    1.100 M/RS485MNI.1 > Serial port config     Serial port config   Operation delay after power on(2200s)   2   Function page   Baud rate   9600   Parity   None   Parity   Data bits   8 bits   Stop bits   1 bit   Parameter Group Objects   Se Monufacturer Name   Order Number Mediu Application   M/CR01   PhDL   HDL   Uncontact 4CH Sensor   M/Sde Minis Interface(Y10)   HDL   Parent Coopler   Sensor   HDL   Parent Coopler   Sensor   Productor   M/CR01   HDL   Parent Coopler   Sensor   HDL   Parent Coopler   Mice Contact 4CH Sensor M/Sde Minis Interface(Y10) M/REdeSiministre OLED Controller(V1.0) M/PEdeSiministre Trafface(Y10) M/REdeSiministre Trafface(Y10) M/REdeSiministre Trafface(Y10) M/REdeSiministre Trafface(Y10) M/REdeSiministre Trafface(Y10) M/REdeSiministor HDL DAUL Gateway M/DAUL 1410 DL001 TP DAUL Gateway | Download * @ Help * Highlight Changes Default Parameters Grant Customer Access              1.1.100 M/RS485MNI.1 > Serial port config           Serial port config       Operation delay after power on(2.200s)         Punction page       Baud rate       9600       •         Parity       None       •         Bsc->KNKCObject 1       Data bits       B bits       •         Parameter       Group Objects       •       •         Parameter       Group Objects       Search       • <ul> <li>Moufacturer</li> <li>Name</li> <li>NMCR01</li> <li>P Line repeater</li> <li>MLCK 100</li> <li>P DU</li> <li>HDL</li> <li>Une repeater</li> <li>MCR100</li> <li>P Dy Contact 4CH Sensor</li> <li>MS04 105 S003</li> <li>P Dry Contact 4CH Sensor</li> <li>MS04 105 S003</li> <li>P Dry Contact 4CH Sensor</li> <li>MS04 105 S003</li> <li>P Dry Contact 4CH Sensor</li> <li>MRX485MM11</li> <li>MRX485MM11</li> <li>MRX485MM11005 IP</li> <li>P Annet the 6Buttons OLED Controller(V1.0)</li> <li>MPC 105 1805 P22 IP</li> <li>P Panel The 6Buttons OLED Controller(V1.0)</li> <li>MPC 105 1805 P22 IP</li> <li>P Panel The 6Buttons OLED Controller(V1.0)</li> <li>MPC 405 MIN 1 Metrace(V1.0)</li> <li>MPC 405 MIN 1 Metrace(V1.0)</li> <li>MDL MRX485MM1 Metracouper</li> <li>MDL MRX485MM1 Metrace(V1.0)</li></ul> | Download         Image: Provide a field Planameters         Grant Customer Access           1.100 M/RS485MNI.1 > Serial port config         Operation delay after power on(2.200s)         2         2           Function page         Baud rate         9600         2           Parity         None         2         2           Data bits         B bits         2         2           Stop bits         1 bit         2         2           Parameter         Group Objects         2         2           Parameter         Group Objects         2         2           Image: Provide a field provide a field prov |  |  |  |

# 2.2. Serial Port Configuration

This document mainly describes 1.0 version KNX M/RS485MNI.1.

| Topology Backbone                                              | 1.1.100 M/RS485MNI.1 > Seria | l port config                         |          |
|----------------------------------------------------------------|------------------------------|---------------------------------------|----------|
| ▲ I New area                                                   | Serial port config           | Operation delay after power on(2200s) | 2        |
| <ul> <li>1.1 New line</li> <li>1.1 100 M/RS485MNI 1</li> </ul> | Function page                | Baud rate                             | 9600 👻   |
|                                                                | RS<->KNX:Object 1            | Parity                                | None 🔻   |
|                                                                | RS<->KNX:Object 2            | Data bits                             | 8 bits 💌 |
|                                                                | RS<->KNX:Object 3            |                                       | 1 bit    |
|                                                                | PS < > KNV:Object 4          | Interval time of sending frame        | 100ms 👻  |
|                                                                | N3<->KINX.ODJECI 4           | Interval time of receiving frame      | 10ms 💌   |
|                                                                | RS<->KNX:Object 5            |                                       | DC 40F   |
|                                                                | RS<->KNX:Object 6            | Packet check                          | None •   |
|                                                                | RS<->KNX:Object 7            | Start mark                            | None     |
|                                                                | RS<->KNX:Object 8            | End mark                              | None 👻   |
|                                                                | RS<->KNX:Object 9            |                                       |          |
|                                                                | RS<->KNX:Object 10           |                                       |          |
|                                                                | Parameter Group Objects      | ./                                    |          |

The setting items are explained below:

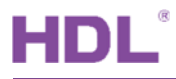

- (1) Operation delay after power on (2...200s): time-delay function, namely a delay time between powering on the device and activating the system, which ranges from 2 to 200s. The default value is 2s.
- (2) Baud rate: the default value is 9600.
- (3) Parity: to set parity check. The converter disables parity check by default (None).
- None: to disable parity check.
- ODD: to enable odd parity.
- EVEN: to enable even parity.
- (4) Data bits: the default value is 8 bits.
- (5) Stop bits: the default value is 1 bit.
- (6) Interval time of sending frame: the default value is 100ms.
- (7) Interval time of receiving frame: the default value is 10ms.
- (8) Communication port: set communication port, only including port RS485.
- Packet check: to set packet check. The converter disables packet check by default (None).
  - a) None: to disable packet check.
  - b) Xor check
  - c) And check
  - d) CRC-16, High-byte-front
  - e) CRC-16, Low-byte-front
- Start mark: the converter disables start mark by default (None).
  - a) None: to disable start mark.
  - b) Any: any hexadecimal number can be set to start mark.
  - c) Any start mark (hexadecimal): enter hexadecimal number, which can be up to 2 bytes. 1 byte consists of two characters and two bytes are separated by one space. Namely up to 5 characters can be entered. The default value is "aa 03", namely "0xaa0x03".
  - d) aa (hexadecimal): hexadecimal number "0xaa" is set to start mark.

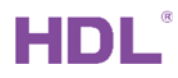

- End mark: the converter disables end mark by default (None).
  - a) None: disable end mark.
  - b) Any: any hexadecimal number can be set to end mark.
  - c) Any end mark (hexadecimal): enter hexadecimal number, which can be up to 2 bytes.
    1 byte consists of two characters and two bytes are separated by one space. Namely up to 5 characters can be entered. The default value is "0d 0a", namely "0x0d0x0a".
  - d) 0d (hexadecimal): hexadecimal number "0x0d" is set to end mark.

# 2.3. Function Selection

Click "Function page" in the left parameter list and enable/disable corresponding function of the converter in the open page.

| Serial port config | Enable object 110(MAX 14 bytes)    | 🔵 No 🔘 Yes |
|--------------------|------------------------------------|------------|
| Function page      | Enable object 1120(MAX 14 bytes)   | O No O Yes |
| RS<->KNX:Object 1  | Enable object 2130(MAX 14 bytes)   | O No O Yes |
| RS<->KNX:Object 2  | Enable object 3140(MAX 14 bytes)   | ◎ No ○ Yes |
| RS<->KNX:Object 3  | Enable object 4150(MAX 14 bytes)   | ◎ No ○ Yes |
| Nov PRIM.Object 5  | Enable object 5160(MAX 14 bytes)   | O No OYes  |
| RS<->KNX:Object 4  | Enable object 6170(MAX 14 bytes)   | O No O Yes |
| RS<->KNX:Object 5  | Enable object 7180(MAX 14 bytes)   | O No O Yes |
| RS<->KNX:Object 6  | Enable object 8190(MAX 14 bytes)   | O No O Yes |
| RS<->KNX:Object 7  | Enable object 91100(MAX 14 bytes)  | O No O Yes |
| RS<->KNX:Obiect 8  | Enable object 101110(MAX 14 bytes) | ◎ No ○ Yes |
|                    | Enable object 111120(MAX 14 bytes) | O No OYes  |
| KS<->KNX:Object 9  | Enable object 121130(MAX 14 bytes) | O No OYes  |
| RS<->KNX:Object 10 | Enable object 131140(MAX 14 bytes) | 🔘 No 🔵 Yes |

1.1.100 M/RS485MNI.1 > Function pag

The setting items are explained below:

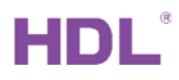

(1) Enable object: object function. The converter enables object 1-10 by default. Up to 200 objects are supported.

- No: to disable object function.
- Yes: to enable object function.

(2) Enable Sequence: sequence function. Sequence number ranges from 1 to 24. The converter disables sequence function by default.

- No: to disable sequence function.
- Yes: to enable sequence function.

# 2.4. Object Settings & Example Description of Work Mode

# 2.4.1. RS<->KNX: Object 1(n)

| erial port config | Enable object 1              | 🔵 Disable 🔘 Enable      |
|-------------------|------------------------------|-------------------------|
| unction page      | Name                         | Name                    |
| S<->KNX:Object 1  | Work mode                    | String mode             |
| S<->KNX:Object 2  | Send repeatedly              | O No Ves                |
| ,<br>             |                              |                         |
| S<->KNX:Object 3  | RS485: Transmit mode         | Read(only to knx)       |
| S<->KNX:Object 4  | no los. maisine mode         | Write/Response(Two-way) |
|                   | RS485: String(MAX 200 chars) | String                  |
| S<->KNX:Object 5  |                              |                         |
| S<->KNX:Object 6  | ->KNX: Data Point            | [1.xxx] DPT (1bit)      |
| S<->KNX:Object 7  | ->KNX: Data (1bit)           | ,0,                     |
| S<->KNX:Object 8  |                              |                         |
| S<->KNX:Object 9  |                              |                         |
| S<->KNX:Object 10 |                              |                         |

(1) After the first option in the Function page (take "enable object 1.. 10 (max 14 bytes)" as an example here), click the "RS < - > KNX: object 1" tab in the parameter list on the left to enable the single target function in the open page.Enable object N (N=1, 2, ...,

200) : select "Enable" to enable this object function.

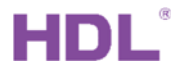

- (2) Name: edit the object name.
- (3) Send repeatedly: No: the converter will not send data repeatedly; Yes: the converter will send data repeatedly
  - Repeatedly send to : the converter can send data to port RS485 or KNX bus repeatedly.
  - Interval time of repeat (2..255s) : set the time interval of sending data repeatedly, which ranges from 2 to 255s. The default value is 10s.
  - Repeat times : set the number of sending data repeatedly. The default value is once.
- (4) RS485: Transmit mode : set the data transmission mode of the converter.

"Write/Response (Two-way)" is the default mode.

- Read (only to knx): the converter will only send "read request" to KNX bus without sending converted data. This configuration is not available for the data transmission between the converter and port RS232/RS485.
- Write/Response (Two-way): the converter will send converted data to port RS485 or KNX bus.

#### 2.4.2. Work mode

String mode, Hexadecimal mode and data mode can be selected.

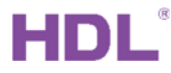

| Serial port config | Enable object 1      | Oisable O Enable                |   |
|--------------------|----------------------|---------------------------------|---|
| Function page      | Name                 | Name                            |   |
| RS<->KNX:Object 1  | Work mode            | String mode                     | • |
| RS<->KNX:Object 2  | Send repeatedly      | String mode<br>Hexadecimal mode | ~ |
| RS<->KNX:Object 3  | RS485: Transmit mode | Data mode<br>Read(only to knx)  |   |
| RS<->KNX:Object 4  |                      | Write/Response(Two-way)         |   |
| RS<->KNX:Object 5  |                      |                                 |   |
| RS<->KNX:Object 6  | ->KNX: Data Point    | [1.xxx] DPT (1bit)              |   |
| RS<->KNX:Object 7  | ->KNX: Data (1bit)   | ,0,                             |   |
| RS<->KNX:Object 8  |                      |                                 |   |
| RS<->KNX:Object 9  |                      |                                 |   |
| RS<->KNX:Object 10 |                      |                                 |   |

#### 2.4.2.1. String mode

RS485: String (MAX 200 chars): set the string transmitted at the 485 port of the converter (no more than 200 characters), and the default value is "string".

Example : Select string mode, the data point is "[1. XXX] DPT (1 bit)" and the value is 1,

fill in "Hello KNX!", and create a new group address 1/1/1 and link to object 1. Partial download to M/RS485MNI.1as shown in the following figure:

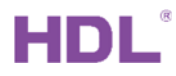

| ropology backbone |                 | DDT (1)-ia                   | DCADCAANI   | 100                                                         |                                | Low   |
|-------------------|-----------------|------------------------------|-------------|-------------------------------------------------------------|--------------------------------|-------|
| analagu Backhana  | r Number i News | Object Exerction             | Description | Group Address                                               | Length C. P. W. T. H. Dut-Time | Duite |
| RSz-SKNX Obie     | act 7           | ->KNX: Data (1bit)           |             | '1'                                                         |                                | •     |
| RS<->KNX:Obje     | ect 6           | ->KNX: Data Point            |             | [1.xxx] DPT (1bit)                                          |                                | •     |
| RS<->KNX:Obje     | ect 5           |                              |             |                                                             |                                |       |
| RS<->KNX:Obje     | ect 4           | RS485: String(MAX 200 chars) | [           | Hello KNX!                                                  |                                |       |
| RS<->KNX:Obje     | ect 3           | RS485: Transmit mode         |             | <ul> <li>Read(only to kr</li> <li>Write/Response</li> </ul> | וx)<br>e(Two-way)              |       |
| RS<->KNX:Obje     | ect 2           |                              |             |                                                             |                                |       |
| K3<-2KNX.OD       |                 | Send repeatedly              |             | 🔘 No 🖳 Yes                                                  |                                |       |
| PS>KNX-Ob         | iect 1          | Work mode                    | 0           | String mode                                                 |                                | •     |
| Function page     |                 | Name                         |             | String 1                                                    |                                |       |
| Serial port confi | g               | Enable object 1              |             | 🔵 Disable 🔘 En                                              | able                           |       |

After sending value "1" to group address "1/1/1", the serial port software will receive a string "Hello KNX!", as shown in the figure below.

| lopology                            | Diagnostics                                           | ×                            |            |                    |                   |                |                      |                                |                        |                        |           |
|-------------------------------------|-------------------------------------------------------|------------------------------|------------|--------------------|-------------------|----------------|----------------------|--------------------------------|------------------------|------------------------|-----------|
| Diagnostics 🔻                       |                                                       |                              |            |                    |                   |                |                      |                                |                        |                        | <br>• 🗉 🗡 |
| - Monitor                           | 🕨 Start 📕 Stop 🤞                                      | Clear 🤆 Open                 | 🛃 Save     | 📄 Print 🛛 🖵        | Replay Telegrams  | Option         | 🔺 Group F            | unctions                       |                        | Search                 | ρ         |
| Group Mo                            | Group Address 1/1/                                    | 1 Data                       | point type | 1.* 1-bit 🔻        |                   |                |                      |                                | Delay time             | [sec] 0 *              | <br>Write |
| Bus Monitor                         | Last received value \$01                              | Value                        |            | 001                |                   | use l          | nex values           |                                | Send cyclic            | ally                   | Read      |
| <ul> <li>Diagnostics</li> </ul>     | # * Time                                              | Service Flags                | Prio       | Source Ad          | d Source Name     | Destination    | Destination Na       | a Rout Type                    | DPT                    | Info                   |           |
| Device Info                         | 1 2021/11/19 10:51:42.110<br>2 2021/11/19 10:51:43.17 | 0 to bus<br>3 to bus         | Low<br>Low | 1.1.210<br>1.1.210 |                   | 1/1/1<br>1/1/1 | RS485MNI<br>RS485MNI | 6 GroupValueW<br>6 GroupValueW | 1.* 1-bit<br>1.* 1-bit | \$01   On<br>\$01   On |           |
| <ul> <li>Individual Addr</li> </ul> |                                                       | · · /                        |            |                    | Uart Ass          | istant         |                      | 4                              | ×                      |                        |           |
| Programmi                           |                                                       | COM Configs                  |            | Data log           |                   |                |                      | UartAssist V5.0.2              | \$ <del>\$</del>       |                        |           |
| Individual                          |                                                       | Baudrate 9600                |            | [2021-11-19 10     | 0:51:42.358]# REC | V ASCII>       |                      |                                |                        |                        |           |
|                                     |                                                       | Paritybits NON<br>Databits 8 | · · ·      | [2021-11-19 10     | ):51:43.362]# REC | V ASCII>       |                      |                                |                        |                        |           |
|                                     |                                                       | Stopbits 1                   |            | (ello KNX!         |                   |                |                      |                                |                        |                        |           |
|                                     |                                                       | Flowetri INUN                | se         |                    |                   |                |                      |                                |                        |                        |           |
|                                     |                                                       | Recy Online                  |            |                    |                   |                |                      |                                |                        |                        |           |
|                                     |                                                       | ASCII C                      | HEX        |                    |                   |                |                      |                                |                        |                        |           |
|                                     | ٤                                                     | ✓ Log Display ✓ Auto Linefe  | Mode <     |                    |                   |                |                      |                                |                        |                        |           |
|                                     | SKNX IP Router 🔺 C                                    | urren 📃 Hide Becei           | ord Data   |                    |                   |                |                      |                                |                        |                        |           |

When sending string "Hello KNX!" from serial port software to M/RS485MNI.1, group address "1/1/1" will receive value "1". As shown in the figure below.

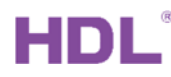

| ••                                                         | Uar                        | l Assistant                                            |                          | TH.                | - 🗆 ×      |                    |                              |                |                      |         |                            |                          |                        |
|------------------------------------------------------------|----------------------------|--------------------------------------------------------|--------------------------|--------------------|------------|--------------------|------------------------------|----------------|----------------------|---------|----------------------------|--------------------------|------------------------|
| COM Configs                                                | Data log                   |                                                        | Uart                     | Assist V5.0.2      | 94         |                    |                              |                |                      |         |                            |                          |                        |
| Baudrate 9600 -                                            | [2021-11-19 10:53:17.129   | # SEND ASCII>                                          |                          |                    | ^          |                    |                              |                |                      |         |                            |                          |                        |
| Paritybits NONE   Databits 8                               | [2021-11-19 10:53:17.760   | # SEND ASCII>                                          |                          |                    |            | -                  | and other states             | 100            |                      |         |                            | -                        | 1                      |
| Flowetri NDNE                                              | ETSS Edit Workp            | l<br>Ilace <u>C</u> ommissioning <u>D</u> i            | agnostics A              | pps Wi <u>n</u> do | w          |                    |                              |                |                      |         |                            |                          |                        |
| Recv Options                                               | Close Project              | Diagnostics                                            | Reports                  | Wor                | kplace •   | Catalog            | gs 💽 Diagn                   | ostics         |                      |         |                            |                          |                        |
| Auto Linefeed     Hide Received Data     Save Recy to File | Diagnostics ▼<br>— Monitor | Start 📕 Stop 🥖                                         | Clear   [                | Open  层            | Save (     | 📄 Print 🛛 🖵 R      | teplay Telegrams             | Options        | Group F              | Functio | ons                        |                          | Searc                  |
| AutoSoroll Clear                                           | Group Mo                   | Group Address 1/1/1                                    | 1                        | Data poin          | t type     | 1.* 1-bit 🔻        |                              |                |                      |         |                            | Delay time[              | sec] 0                 |
| Send Options                                               | Bus Monitor                | Last received value \$01                               |                          | Value              |            | 001                |                              | use h          | ex values            |         |                            | Send cyclica             | ally                   |
| Use Escape Chars<br>Auto Append Bytes                      | – Diagnostics              | # * Time                                               | Service                  | Flags              | Prio       | Source Add         | Source Name                  | Destination    | Destination Na       | a Rou   | Туре                       | DPT                      | Info                   |
| Send from File Cycle 1000 ms                               | D<br>He Device Info        | 1 2021/11/19 10:53:17.176<br>2 2021/11/19 10:53:17.811 | 6 from bus<br>I from bus |                    | Low<br>Low | 1.1.100<br>1.1.100 | M/RS485MNI.1<br>M/RS485MNI.1 | 1/1/1<br>1/1/1 | RS485MNI<br>RS485MNI | 6<br>6  | GroupValueW<br>GroupValueW | .1.* 1-bit<br>.1.* 1-bit | \$01   On<br>\$01   On |
| Shortcut Mistory                                           |                            |                                                        |                          |                    |            |                    |                              |                |                      |         |                            |                          |                        |

### 2.4.2.2. Hexadecimal mode

RS485: Hexadecimal (MAX 200 chars) : the hexadecimal number transmitted at the

485 end of the converter can be set. Every two characters form a hexadecimal number. The hexadecimal numbers can be separated by spaces. The data length shall not exceed 200 characters (including spaces). The default value is 102030, i.e., "0x10", "0x20", "0x30".

For example, select Hexadecimal mode, data point is [1.xxx] DPT (1 bit) and data(1bit)

value is 1, fill "a0 01 a9 90 00 b1", create a new group address 4/6/10 and link to object

2. Then partial download to M/RS485MNI.1.

| 1.1.100 M/RS485MNI.1 > RS<->K | NX:Object 2                       |                                                                        |
|-------------------------------|-----------------------------------|------------------------------------------------------------------------|
| Serial port config            | Enable object 2                   | Disable O Enable                                                       |
| Function page                 | Name                              | Hex Example                                                            |
| RS<->KNX·Object 1             | Work mode                         | Hexadecimal mode                                                       |
|                               | Send repeatedly                   | ● No ○ Yes                                                             |
| RS<->KNX:Object 2             |                                   |                                                                        |
| RS<->KNX:Object 3             | RS485: Transmit mode              | <ul> <li>Read(only to knx)</li> <li>Write/Response(Two-way)</li> </ul> |
| RS<->KNX:Object 4             | RS485: Hexadecimal(MAX 200 bytes) | a0 01 a9 90 00 b1                                                      |
| RS<->KNX:Object 5             |                                   |                                                                        |
| RS<->KNX:Object 6             | ->KNX: Data Point                 | [1.xxx] DPT (1bit) -                                                   |
|                               | ->KNX: Data (1bit)                | η                                                                      |

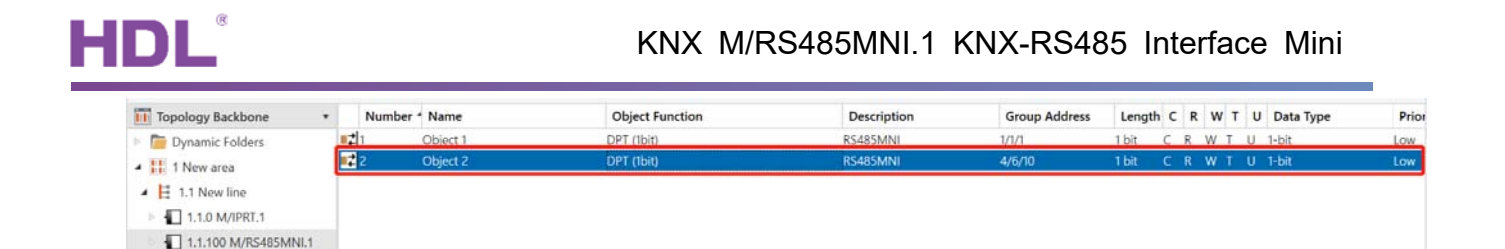

When sending value 1 to group address "4/6/10", serial port software will receive a string of hexadecimal codes "A0 01 A9 90 00 B1". As shown in the figure below.

| Diagnostics *                       |                                  |                     |                                    |                          |                     | ^ 🗇 🗙                              |
|-------------------------------------|----------------------------------|---------------------|------------------------------------|--------------------------|---------------------|------------------------------------|
| - Monitor                           | 🕨 Start 📕 Stop 🥜 Clear 🛛         | Open 📓 Save 🛛 🚍     | Print 📮 Replay Telegrams 💮 Option  | S Group Functions        |                     | Search 🔎                           |
| Group Mo                            | Group Address 4/6/10             | Data point type 1.* | 1-bit 🔻                            |                          | Delay time[sec] 0   | Write                              |
| Bus Monitor                         | Last received value \$01         | Value 00            | 1 use                              | hex values               | Send cyclically     | Read                               |
| - Diagnostics                       | # * Time Service                 | Flags Prio          | Source Add Source Name Destination | Destination Na Rout Type | DPT Info            |                                    |
| Device late                         | 1 2021/11/19 11:30:28.746 Start  |                     |                                    |                          | Recordin            | ng was started, Host=LAPTOP-DHDETC |
| Device Into                         | 2 2021/11/19 11:30:37.900 to bus | Low                 | 1.1.210 - 4/6/10                   | RS485MNI 6 GroupValueW.  | 1.* 1-bit \$01   On |                                    |
| <ul> <li>Individual Addr</li> </ul> |                                  |                     |                                    |                          |                     |                                    |
| Programmi                           |                                  | •••                 | Uart Assista                       | nt 👘 🗌                   | 4 ×                 |                                    |
| Individual                          |                                  | Closered COM4#UST   | Data log                           | <u>UartAssist 1</u>      | <u>v5.0.2</u> 🧇 🏳   |                                    |
| Line Scan                           |                                  | Raudrate 9600       | [0001 11 10 11 00 00 202]# PECY NE | × \                      | ^                   |                                    |
|                                     |                                  | Paritubite NONE     | A0 01 A9 90 00 B1                  | <i>1</i> 2               |                     |                                    |
|                                     |                                  | Databite 8 -        | · •                                |                          |                     |                                    |
|                                     |                                  | Stophits 1          |                                    |                          |                     |                                    |
|                                     |                                  | Flowetri NONE       |                                    |                          |                     |                                    |
|                                     |                                  | Close               |                                    |                          |                     |                                    |
|                                     |                                  |                     |                                    |                          |                     |                                    |
|                                     |                                  | Hecy Options        |                                    |                          |                     |                                    |
|                                     | (                                | C ASULI (* HEX      |                                    |                          |                     | >                                  |
|                                     | SKNX IP Router 🔺 Current project | Auto Linefeed       |                                    |                          |                     |                                    |
|                                     |                                  | _                   |                                    |                          |                     |                                    |

Send a string of hexadecimal codes "a0 01 a9 90 00 b1" from serial port software, the group address will receive value 1 as you can see the feedback from ETS Diagnosis interface.

| ••                   | Uart Ass                      | listant       |                                | ×                    |                               |                                     |                           |       |
|----------------------|-------------------------------|---------------|--------------------------------|----------------------|-------------------------------|-------------------------------------|---------------------------|-------|
| COM Configs          | Data log                      |               | UartAssist V                   | 5.0.2 @ <del>Q</del> |                               | 1.00                                |                           |       |
| Baudrate 9600 -      | [2021-11-19 11:31:41.399]# SE | ND HEX>       |                                |                      |                               |                                     |                           |       |
| Paritybits NONE      | NO 01 NO 00 01                |               |                                | r i i                |                               |                                     |                           |       |
| Databits 8           |                               |               |                                |                      |                               |                                     |                           |       |
| Stopbits 1 T         |                               |               |                                |                      |                               |                                     |                           |       |
| Flowetri Indine      |                               |               |                                | t                    | Diagnostics                   |                                     |                           |       |
| Close                |                               |               |                                |                      |                               |                                     |                           |       |
| Recy Options         |                               |               |                                |                      |                               |                                     |                           | ^ Č   |
| C ASCII @ HEX        |                               |               |                                | 9                    | ams 🛞 Options 🔥               | Group Functions                     | Search                    |       |
| ✓ Log Display Mode   | <                             |               |                                |                      |                               |                                     |                           |       |
| V Auto Lineteed      |                               |               |                                |                      |                               |                                     | Delay time[sec] 0 🌐       | Write |
| Save Recy to File    |                               |               |                                |                      |                               |                                     |                           |       |
| AutoScroll Clear     |                               |               |                                |                      |                               |                                     |                           | - 0 × |
|                      |                               | Topology      | Diagnostics                    | ×                    |                               |                                     |                           | X     |
| Send Options         |                               | Diagnostics * | Start 📕 Stop 🥒 Class           | The Open III Star    | Rint Recity Telegrams         | Cotion & Group Exertions            | Search                    |       |
| Lise Escape Chars () |                               | - Monitor     |                                | Ces oben - 88 pen    | Contract of the party reagand | C Options In Group reneating        |                           |       |
| Auto Append Bytes    | 1<br>                         | Group Mo      | Group Address 4/6/10           | Data point typ       | ⊷e 1.º 1-bit 💌                |                                     | Delay time[sec] 0         | Write |
| Send from File       | Data Send 1. DCD • 2. RXD • 3 | 3 Bus Monitor | Last received value \$01       | Value                | 001                           | use hex values                      | Send cyclically           | Read  |
| Cycle 1000 ms        | a0 01 a9 90 00 b1             | - Diagnostics | # * Time Serv                  | vice Flags P         | io Source Add Source Name     | Destination Destination Na Rour Typ | e DPT mo                  |       |
| Shortout Mistory     |                               | Device Info   | 1 2021/11/19 11:31:41.443 from | bus Lo               | w 1.1.100 M/RS485MINU1        | 4/6/10 RS485MNI 6 Grou              | ipValueW1.* 1-b \$01   On |       |

# 2.4.2.3. Data mode

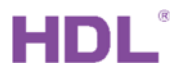

Data transmit format: The data transmission format is object + data by default ( Object

+ Data )

a) Object+Data: What data is received by the corresponding group address, and the output object + the same data.

For example, select [1.xxx] DPT(1bit), send value 0 to group address 4/6/11, serial

port software receives "03 3A 00"; send value 1 to group address 4/6/11, serial

port software receives "03 3A 01"

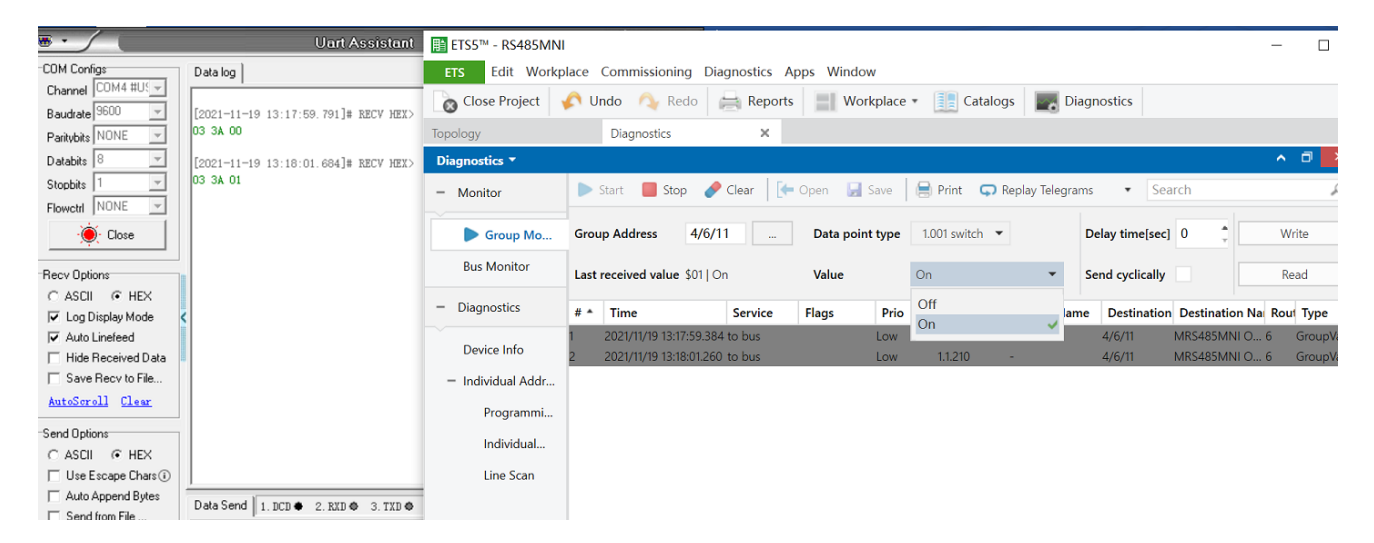

### [2.xxx] DPT (2bits)

| . /                          | Uart Assista                                   | Close Project     | 🖍 U  | Indo \land Redo                              | Reports                  | Workp         | lace * | Catalogs                         |         | Diagnostics      |                                |
|------------------------------|------------------------------------------------|-------------------|------|----------------------------------------------|--------------------------|---------------|--------|----------------------------------|---------|------------------|--------------------------------|
| COM Configs                  | Data log                                       | Topology          |      | Diagnostics                                  | ×                        |               |        |                                  |         |                  |                                |
| Channel COM4 #U! -           |                                                | Diagnostics *     |      |                                              |                          |               |        |                                  |         |                  |                                |
| Baudrate 9600 -              | [2021-11-19 13:14:34.991]# RECV H              | – Monitor         |      | Start 📕 Stop                                 | 🤌 Clear 📗 💽              | Open 🛛 🛃 Sav  | ve   1 | 📄 Print 🛛 🗔 Repla                | ay Tele | grams • Se       | arch                           |
| Paritybits NUNE   Databits 8 | [2021-11-19 13:14:36.884]# RECV HI             | Group Mo          | Gro  | up Address 4/6                               | 5/12                     | Data point ty | pe     | 2.001 switch control             | •       | Delay time[sec   | 0 0                            |
| Stopbits 1                   | 03 34 01                                       | Bus Monitor       | Last | received value \$03                          | Phone. Or                | Value         | F      | Priority, On                     | •       | Send cyclically  |                                |
| Close                        | [2021-11-19 13:14:38.778]# RECV HI<br>03 3A 02 | - Diagnostics     | # *  | Time                                         | Service                  | Flags         | Prio   | No priority, Off                 |         | lame Destination | Destination Na Ro              |
| Recv Options                 | [2021-11-19 13:14:42.461]# RECV HD<br>03 3A 03 | Device Info       | 1    | 2021/11/19 13:14:34.<br>2021/11/19 13:14:36. | 650 to bus<br>794 to bus | t.<br>Li      | ow     | No priority, On<br>Priority, Off |         | 4/6/12<br>4/6/12 | MRS485MNI O 6<br>MRS485MNI O 6 |
| C ASCII                      | <                                              | – Individual Addr | 3    | 2021/11/19 13:14:38.                         | 631 to bus               | L             | ow     | Priority, Un                     | ~       | 4/6/12           | MRS485MNI O 6                  |
| Auto Linefeed                |                                                | Programmi         | 4    | 2021/11/19 13:14:42.                         | 158 to bus               | L             | OW     | 1.1.210 -                        |         | 4/6/12           | WIK5485IVINI O 6               |

[3.007] DPT\_Control\_Dimming (4bits)

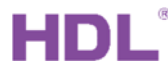

#### KNX M/RS485MNI.1 KNX-RS485 Interface Mini

| [2021-11-19 13:22:23.519]# RECV HEX             | 🕨 Start 📕 S                                                                                                    | top 🥜 Clear 🛛 🚺                                                | Open 🕜 | 0 01              | 02 (                          | 3.04 (        | 25 06 (                            | 7 A Group Fun                                   | ctions                                    |                                        | Search                                                                      | 4 |
|-------------------------------------------------|----------------------------------------------------------------------------------------------------|----------------------------------------------------------------|--------|-------------------|-------------------------------|---------------|------------------------------------|-------------------------------------------------|-------------------------------------------|----------------------------------------|-----------------------------------------------------------------------------|---|
| [2021-11-19 13:22:25.411]# RECV HER<br>03 3A 01 | Group Address 4/6/13 _ Data point type 0.007 imm/g coeffol Last received value SOF   Increase, 1 % Value Decrease Increase Increase, 1 % |                                                                |        |                   |                               |               | Delay time[sec] 0  Send cyclically |                                                 | Write                                     |                                        |                                                                             |   |
| [2021-11-19 13:22:27.306]# RECV HEX             | # * Time                                                                                                    | Service                                                        | Flags  | Prio              | Source                        | Add Source Na | pe Destinatio                      | n Destination No. R                             | out Type                                  | DPT                                    | Info                                                                        |   |
| 03 3A 02                                        | 1 2021/11/19 1                                                                                                    | 22:23.056 to bus                                               |        | Low               | LE                            | OE OD         | 0C.0B                              | CARSTERNING-0                                   | 8 GroupValueW.                            | 3.007 dim.                             | S00   Decrease, Break                                                       |   |
| [2021-11-19 13:22:28.750]# RECV HEX<br>03 3A 03 | 3 2021/11/19 1<br>4 2021/11/19 1                                                                                                    | 22:26.887 to bus                                               |        | Low               | 1.1.210                       | •             | 4/6/13                             | MRS485MNI O., 6<br>MRS485MNI O. 6               | GroupValueW.                              | 3.007 dim.                             | - \$02   Decrease, 50 %                                                     |   |
| [2021-11-19 13:22:30.196]# RECV HEX<br>03 3A 04 | 5 2021/11/19 1<br>6 2021/11/19 1<br>7 2021/11/19 1                                                                                       | 122:30.006 to bus<br>122:31.706 to bus<br>122:33.264 to bus    |        | Low<br>Low<br>Low | 1.1.210<br>1.1.210<br>1.1.210 | *             | 4/6/13<br>4/6/13<br>4/6/13         | MRS485MNI O 6<br>MRS485MNI O 6<br>MRS485MNI O 6 | GroupValueW<br>GroupValueW<br>GroupValueW | 3.007 dim.<br>3.007 dim.<br>3.007 dim. | . \$04   Decrease, 12 %<br>. \$05   Decrease, 6 %<br>. \$06   Decrease, 3 % |   |
| [2021-11-19 13:22:32.088]# RECV HEX<br>03 3A 05 | 8 2021/11/19 13<br>9 2021/11/19 13<br>10 2021/11/19 13                                                                                   | 122:34.566 to bus<br>123:33.926 to bus<br>123:35.662 to bus    |        | Low<br>Low<br>Low | 1.1.210<br>1.1.210<br>1.1.210 | *             | 4/6/13<br>4/6/13<br>4/6/13         | MRS485MNI O 6<br>MRS485MNI O 6<br>MRS485MNI O 6 | GroupValueW<br>GroupValueW<br>GroupValueW | 3.007 dim.<br>3.007 dim.<br>3.007 dim. | 507   Decrease, 1 %<br>508   Increase, Break<br>509   Increase, 100 %       |   |
| [2021-11-19 13:22:33.532]# RECV HEX<br>03 3A 06 | 11 2021/11/19 1:<br>12 2021/11/19 1:<br>13 2021/11/19 1:                                                                                 | 23:37.005 to bus<br>23:38.790 to bus<br>23:40.088 to bus       |        | Low<br>Low<br>Low | 1.1.210<br>1.1.210<br>1.1.210 |               | 4/6/13<br>4/6/13<br>4/6/13         | MRS485MNI O 6<br>MRS485MNI O 6<br>MRS485MNI O 6 | GroupValueW<br>GroupValueW<br>GroupValueW | 3.007 dim.<br>3.007 dim.<br>3.007 dim. | \$0A   Increase, 50 %<br>\$0B   Increase, 25 %<br>\$0C   Increase, 12 %     |   |
| [2021-11-19 13:22:34.975]# RECV HEN<br>03 3A 07 | 14 2021/11/19 1<br>15 2021/11/19 1<br>16 2021/11/19 1                                                                                    | 1:23:41.372 to bus<br>1:23:42.782 to bus<br>1:23:44.053 to bus |        | Low<br>Low<br>Low | 1.1.210<br>1.1.210<br>1.1.210 |               | 4/6/13<br>4/6/13<br>4/6/13         | MRS485MNI O 6<br>MRS485MNI O 6<br>MRS485MNI O 6 | GroupValueW<br>GroupValueW<br>GroupValueW | 3.007 dim.<br>3.007 dim.<br>3.007 dim. | - \$0D   Increase, 6 %<br>- \$0E   Increase, 3 %<br>- \$0F   Increase, 1 %  |   |

b) String+Data+String: The string header (STR1) and string tail (STR2) are fixed, and only data can be changed. Each time the converter transmits data, it will transmit it together with STR1 and STR2. The total length of the string cannot exceed 200 characters.

| Add channels   * 👗 De                    | nete 🗶 Downloa |           | o * 🛃 neset - y Onioad * 📄 Print                               |                       |               |          |         | Se | arch |             | 2    |  |
|------------------------------------------|----------------|-----------|----------------------------------------------------------------|-----------------------|---------------|----------|---------|----|------|-------------|------|--|
| Topology Backbone                        | * Number       | 1 Name    | Object Function                                                | Description           | Group Address | Length ( | R       | w  | τl   | J Data Type | Prie |  |
| Dynamic Folders                          |                | Object 1  | DPT (1bit)                                                     | RS485MNI              | 1/1/1         | 1 bit C  | R       | WT | 0    | 1-bit       | Low  |  |
| 1 New area                               | -€ 2<br>  2  3 | Object 2  | DPT (bit)                                                      | MRS485MNI Object 3    | 4/6/10        | 1 bit C  | R       | wı | - 11 | 1-bit       | Low  |  |
| 1.1 New line                             |                | Object 5  |                                                                | MIKS405IMINI Object 5 | 547 GF 11     | TOIL C   | n       |    | 0    | 1-MIL       | Low  |  |
| 1.1.0 M/IPRT.1                           |                |           |                                                                |                       |               |          |         |    |      |             |      |  |
| 1.1.100 M/RS485MNI<br>1.1.100 M/RS485MNI | .1             |           |                                                                |                       |               |          |         |    |      |             |      |  |
| 1.1.100 M/RS48                           | 5MNI.1 >       | RS<->K    | NX:Object 3                                                    |                       |               |          |         |    |      |             |      |  |
| Serial port co                           | nfig           |           | Enable object 3                                                | O Dis                 | able 🔘 Er     | able     |         |    |      |             |      |  |
| Function page                            | е              |           | Name                                                           | Data                  | Mode Exam     | ple      |         |    |      |             |      |  |
| RS<->KNX:Object 1                        |                | Work mode | Data r                                                         | node                  |               |          |         |    |      | •           |      |  |
|                                          |                |           | Send repeatedly                                                | O No                  | <b>Yes</b>    |          |         |    |      |             |      |  |
| RS<->KNX:O                               | bject 2        |           | Data transmit format                                           | Ob                    | ject + Data   | O Str    | ing     | +  | Da   | ta + String |      |  |
| RS<->KNX:C                               | bject 3        |           |                                                                | =                     |               |          |         |    |      |             |      |  |
| RS<->KNX:Object 4                        |                |           | RS485: Transmit mode<br>Read(only to knx)<br>Write/Response(Tw |                       |               |          | wo-way) |    |      |             |      |  |
| RS<->KNX:0                               | bject 5        |           | RS485: String(MAX 200 chars<br>by 2 spaces)                    | ,separatec Str1 a     | bcd Str2      |          |         |    |      |             |      |  |
| RS<->KNX:O                               | bject 6        |           |                                                                | =                     |               |          |         |    |      |             |      |  |
| RS<->KNX:O                               | bject 7        |           | ->KNX: Data Point                                              | [1.xxx]               | DPT (1bit)    |          |         |    |      |             | •    |  |
|                                          |                |           | *RS485 Format: String+Data+String                              | a                     |               |          |         |    |      |             |      |  |

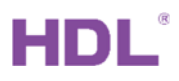

### 2.5. Sequence Control

After sequence function is enabled in function selection page (Take "Enable Sequence 1...8" as an example), click "RS<->KNX: Sequence 1", as shown in Figure 5-1.

Note: sequence function is only available for string mode or hexadecimal mode (invalid for data mode). Sequence function is only available for data transmission between the converter and serial port RS485 (invalid for data transmission between the converter and KNX bus).

| 1.1.100 M/RS485MNI.1 > RS<->KNX:Sequence 1 |                                    |                    |  |  |  |  |  |  |  |
|--------------------------------------------|------------------------------------|--------------------|--|--|--|--|--|--|--|
| RS<->KNX:Object 8                          | Enable sequence 1                  | O Disable O Enable |  |  |  |  |  |  |  |
| RS<->KNX:Object 9                          | Name                               | Name               |  |  |  |  |  |  |  |
|                                            | Operation mode                     | "1"-Start,"0"-Stop |  |  |  |  |  |  |  |
| RS<->KNX:Object 10                         | Enable step 1                      | Oisable O Enable   |  |  |  |  |  |  |  |
| RS<->KNX:Sequence 1                        | ->Object for Step 1                | invalid 👻          |  |  |  |  |  |  |  |
| RS<->KNX:Sequence 2                        | Delay after step 1 ([065535]*0.1S) | 0                  |  |  |  |  |  |  |  |
| RS<->KNX:Sequence 3                        | Enable step 2                      | O Disable C Enable |  |  |  |  |  |  |  |

The setting items are explained below:

Enable sequence N (N=1, ..., 24): enable/disable sequence function. If "Disable" is selected, none of the following options will appear.

(1) Name: to edit the sequence name.

(2) Operation: set the control type of sequence, the default type is "1'-Start, '0'-Stop"

- "1"-Start, "0"-Stop: the sequence will start running after "1" is received, while the sequence will stop after "0" is received.
- "0"-Start, "1"-Stop: the sequence will start running after "0" is received, while the sequence will stop after "1" is received.
- "0/1"-Start, can't stop: the sequence will start running until power down after "1" or "0" is received.

(3) Enable step 1:

- Disable: disable the step 1 of sequence.
- Enable: enable the step 1 of sequence.
- a) Object for Step 1: set object data to be sent by the step 1 of the sequence or disable sending data (invalid).
- b) Delay after step 1 ([0..65535]\*0.1s): set the time interval between step 1 ends and

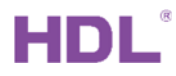

step 2 starts, which ranges from 0.1 to 6553.5. The default value is 0s.

(4) Enable step N (N=2, ..., 10): please refer to the settings in the third point "Enable step 1"

# 3. Download Data

# 3.1 Interface Setting

If users need to download data to the converter, KNX interface is necessary.

After connecting KNX interface to a computer via USB, click "Bus" tab in ETS' main page,

"HDL USB Interface" will show up in "Discovered Interfaces". Double click to add and the interface will show up in "Current Interface".

| ETS                                                                                                    |                                                                                                    |
|----------------------------------------------------------------------------------------------------|----------------------------------------------------------------------------------------------------|
| Overview Bus Catalogs Settings                                                                                                    | KNX                                                                                                    |
| Overview     Bus     Catalogs     Settings       - Connections     Current Interface       Interfaces     HDL USB Interface (HDL)<br>Individual Address: 0.2.255       Options     - Configured Interfaces       - Monitor     - Discovered Interfaces       Bus Monitor     - Discovered Interface (HDL)       Bus Monitor     - Diagnostics       Unload Device     - Diagnostics | Image: Constraint of the system         Manufacturer         HDL         Manufacturer         HDL         Medium         TP         Individual Address         0.2.255       Address free?         Max telegram length (APDU): |
| Device Info<br>Individual Addresses<br>Programming Mo<br>Individual Addres<br>Line Scan                                                                                                    | 220<br>Test Select                                                                                                    |

# 3.2 Download Data

Press the programming button of the converter, and the red indicator keeps on. Right click the database to be downloaded to the converter and select "Download->Fully download". The information indicates the end of the process on the right side of ETS.

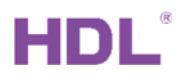

After each modification, it should be downloaded and applied to the M/RS485MNI.1. You can use "partial download" or "download application".

| <mark>≣1</mark> ETS5™ - RS485M<br>ETS Edit W                                                                                                    | <b>/INI</b><br>orkplace Commissioning Diagnost                                                                                                    | ics Apps Windov  | v                                                                                                    |                                                                                                    | - 0 ×         |
|----------------------------------------------------------------------------------------------------|----------------------------------------------------------------------------------------------------|------------------|----------------------------------------------------------------------------------------------------|----------------------------------------------------------------------------------------------------|---------------|
| Close Project                                                                                                    | : 🏠 Undo 🛝 Redo 🚔 R                                                                                                    | eports Work      | xplace 👻 🏢 Catalogs 🛛 📰 Diagno                                                                                                    | stics                                                                                                    |               |
| Topology                                                                                                    | × Diagnostics                                                                                                    |                  |                                                                                                    |                                                                                                    | <             |
| Topology ▼           ▲ Add Channels           ▲ Topology Back           ▷ Dynamic Fo           ▲ 1 New area           ▲ 1.1 New lin           ▶ 1.1.0 M/H           ▲ 1.1.00 M | <ul> <li>Download</li> <li>Unload</li> <li>Info</li> <li>Reset Device</li> <li>Compare Device</li> <li>Print Labels</li> <li>Transfer Parameters and Flags</li> <li>Unlink</li> </ul> | ,<br>Ctrl + R    | Full download     Ctrl       Partial download     Ctrl       Download Individual Address     Ctrl       Overwrite Individual Address     Ctrl       Download Application     Ctrl       peration mode     table step 1 | <ul> <li>Shift + L</li> <li>D</li> <li>Shift + I</li> <li>Shift + Alt + I</li> <li>Shift + Alt + D</li> <li>T''-Start,"0"-Stop</li> <li>Disable (© Enable</li> </ul> |               |
|                                                                                                    | Add To Device Templates                                                                                                    | ,                | •Object for Step 1                                                                                                    | Object 1                                                                                                    |               |
|                                                                                                    | Add Channels<br>Suggest Channels                                                                                                    | Ctrl + Shift + A | elay after step 1 ([065535]*0.1S)<br>nable step 2                                                                                                    | 0 ÷                                                                                                    |               |
|                                                                                                    | Cut                                                                                                    | Del<br>Ctrl + X  |                                                                                                    |                                                                                                    |               |
|                                                                                                    | Copy  Paste Paste Paste Special                                                                                                    | Ctrl + C         |                                                                                                    |                                                                                                    |               |
|                                                                                                    | Paste Extended                                                                                                    |                  |                                                                                                    |                                                                                                    |               |
| KNX IP Router (1                                                                                                    | Properties                                                                                                    | Alt + Enter      | 1.1.100 M/RS485MNI.1                                                                                                    | Last u                                                                                                    | sed workspace |